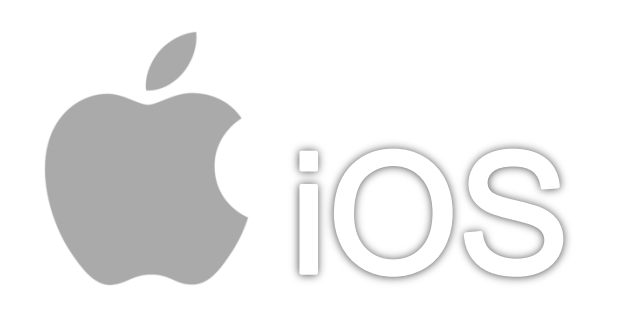

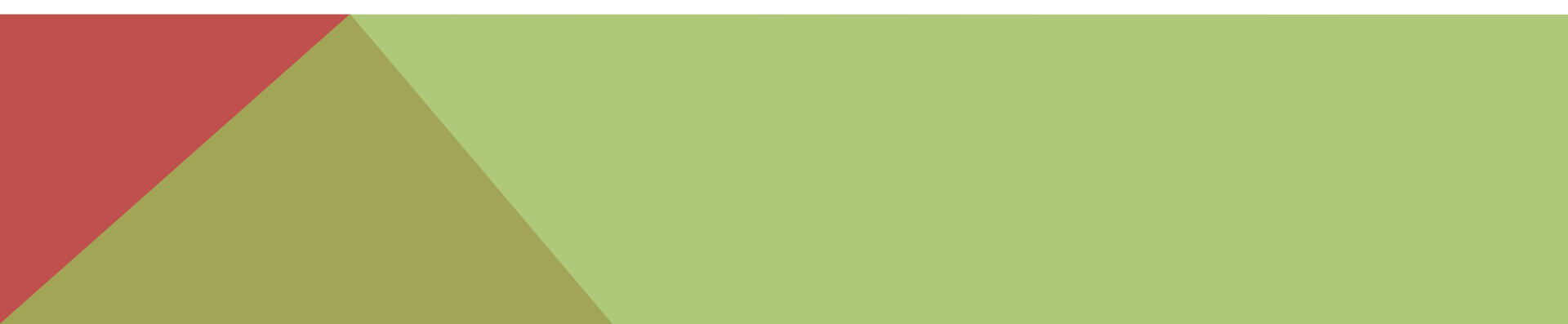

1.點選【郵件、聯絡資訊、行事曆】

1/5

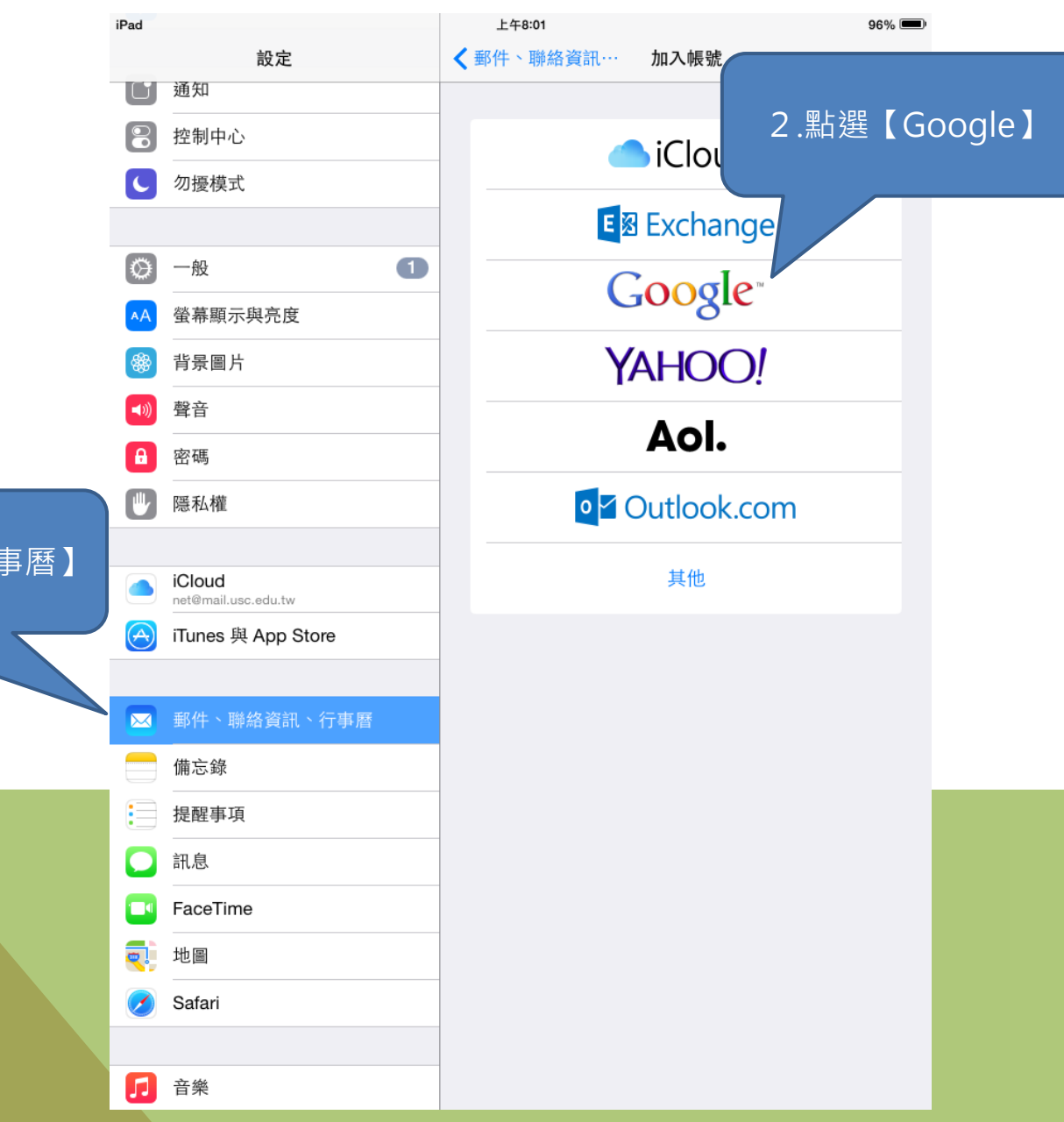

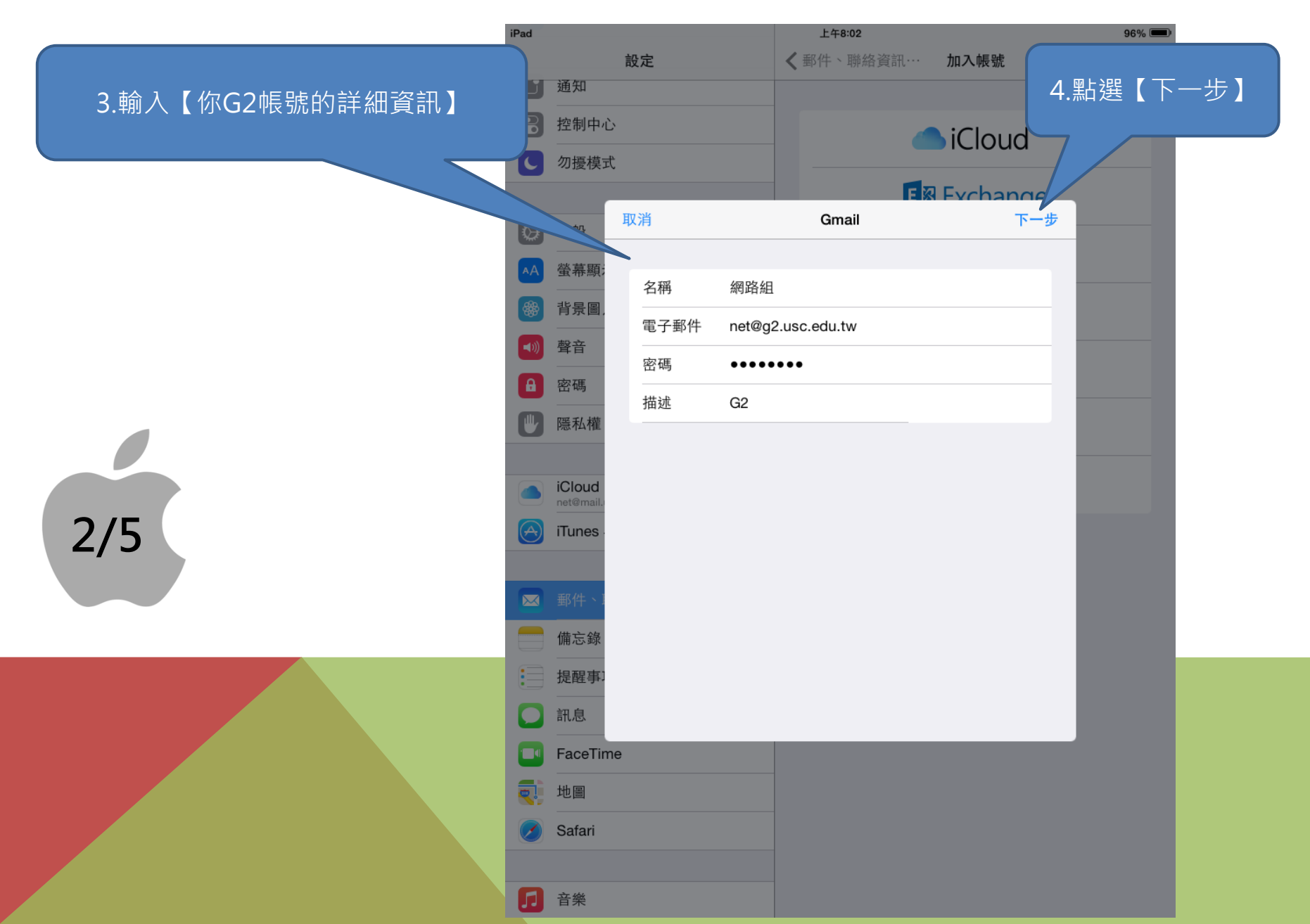

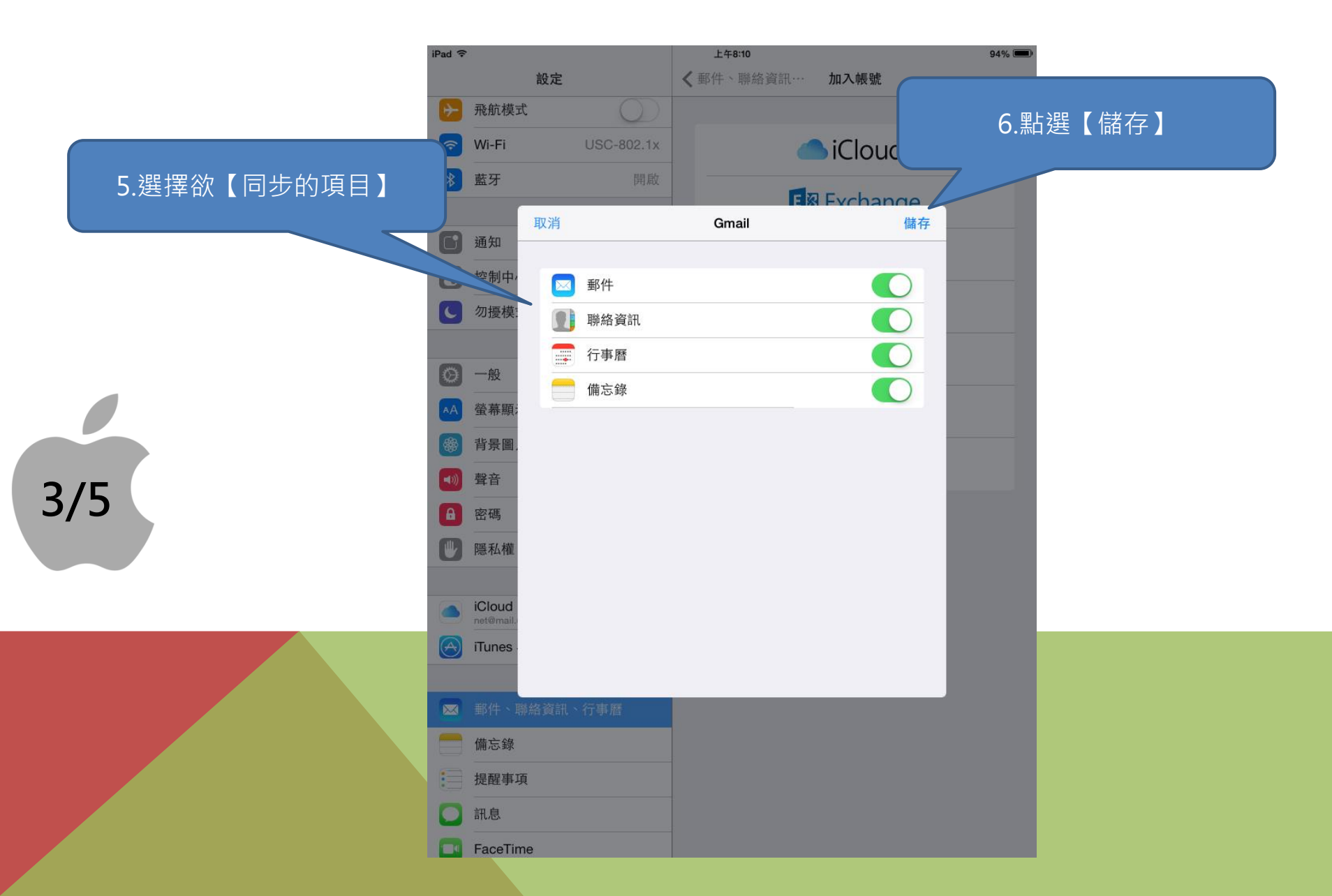

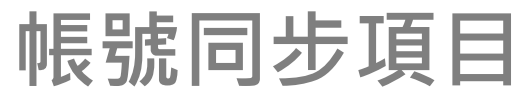

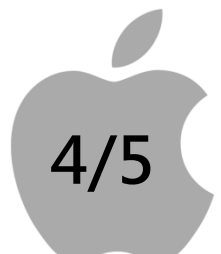

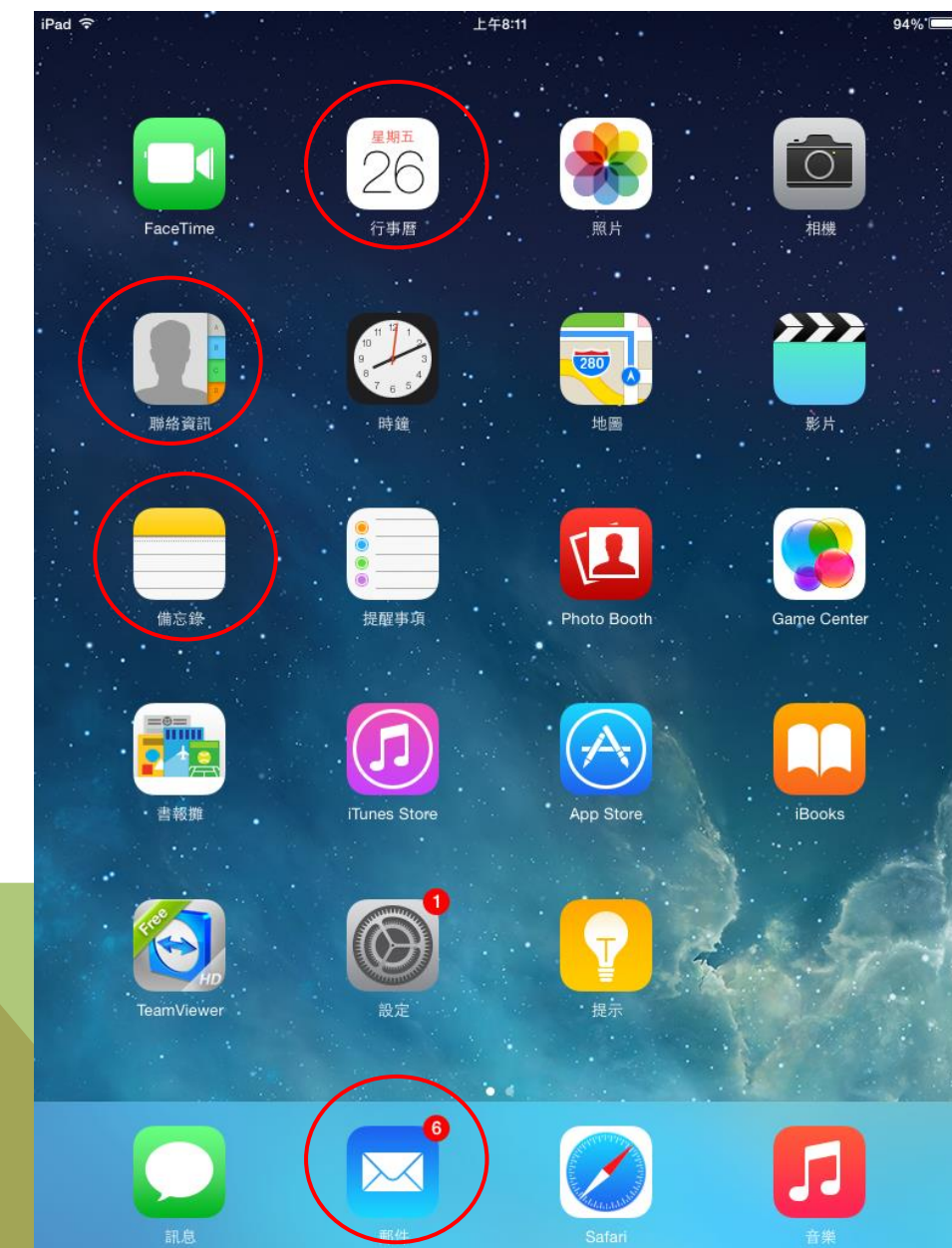

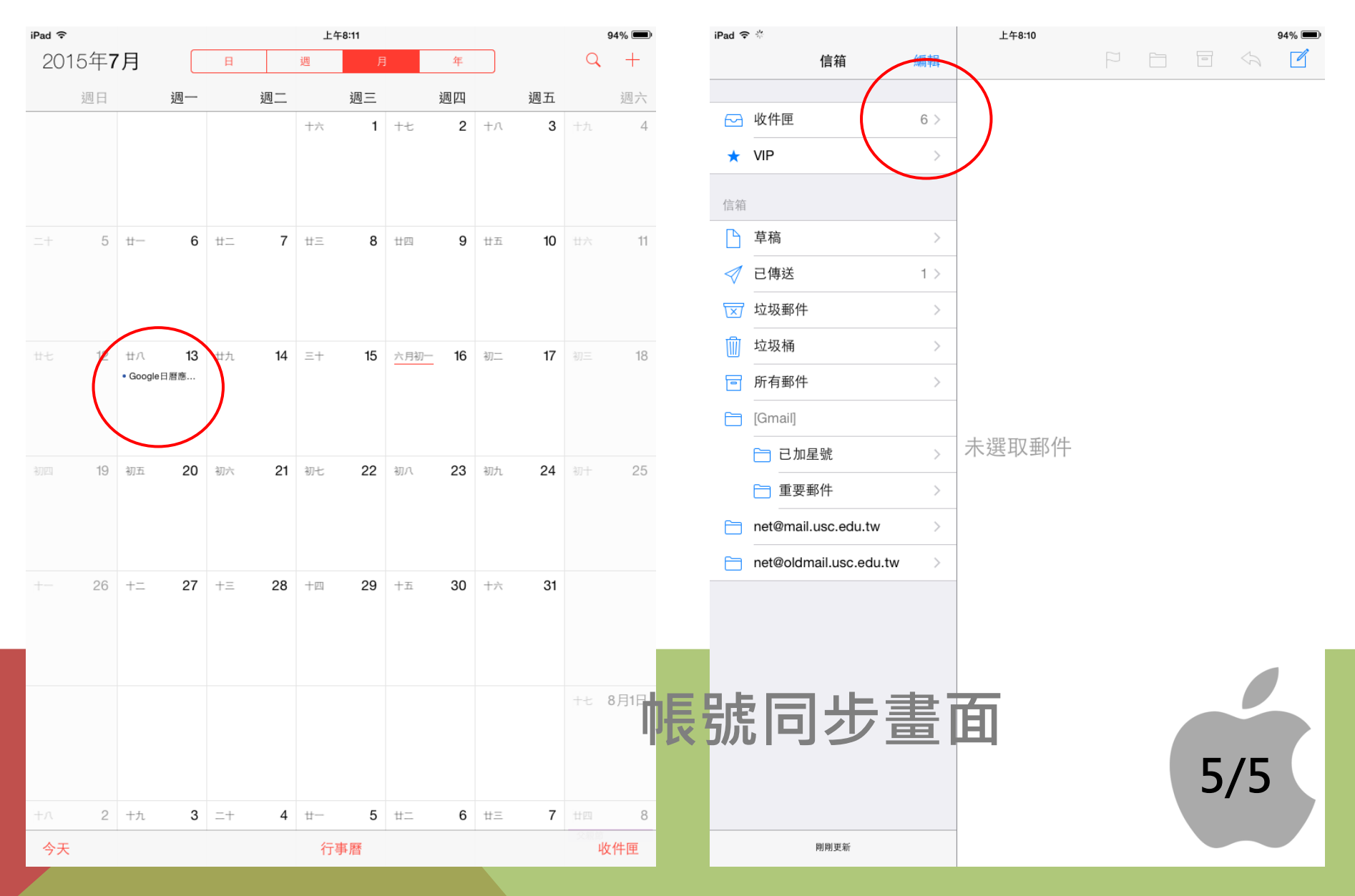

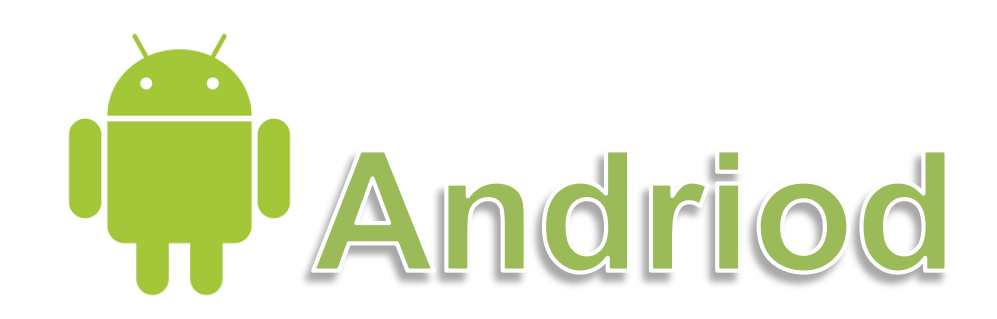

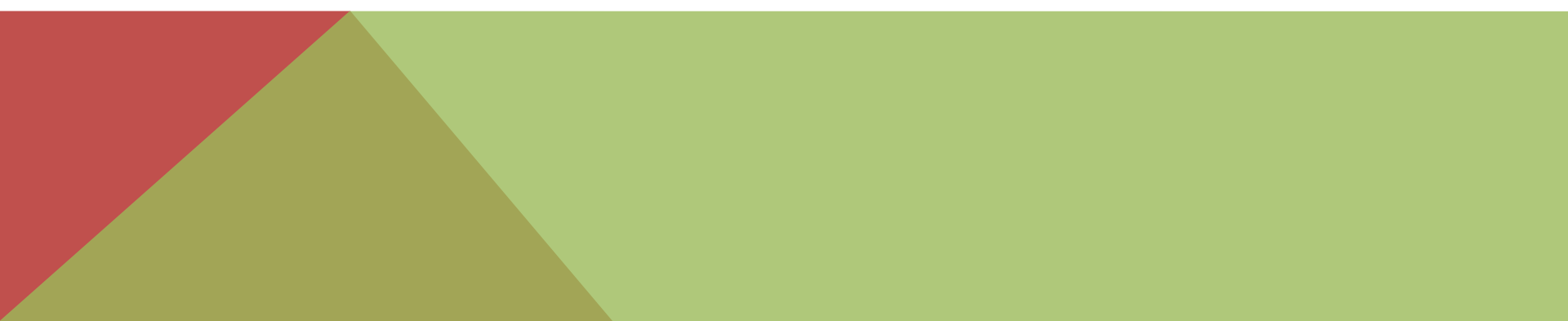

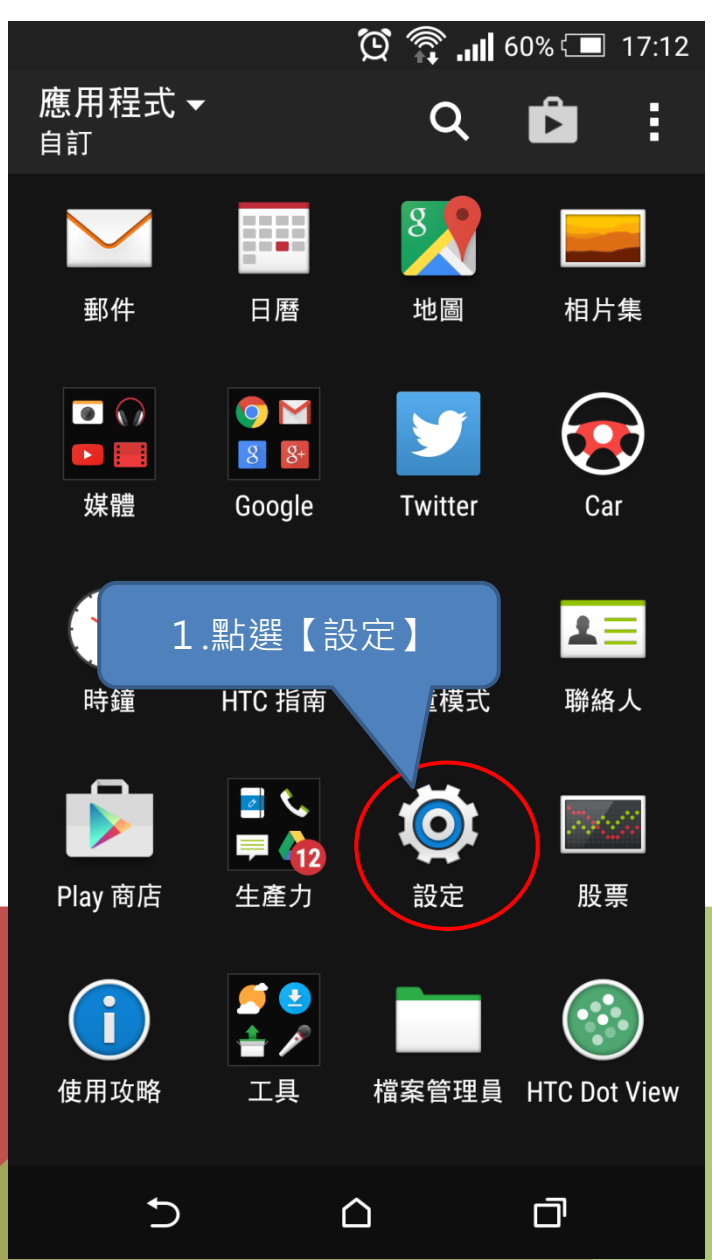

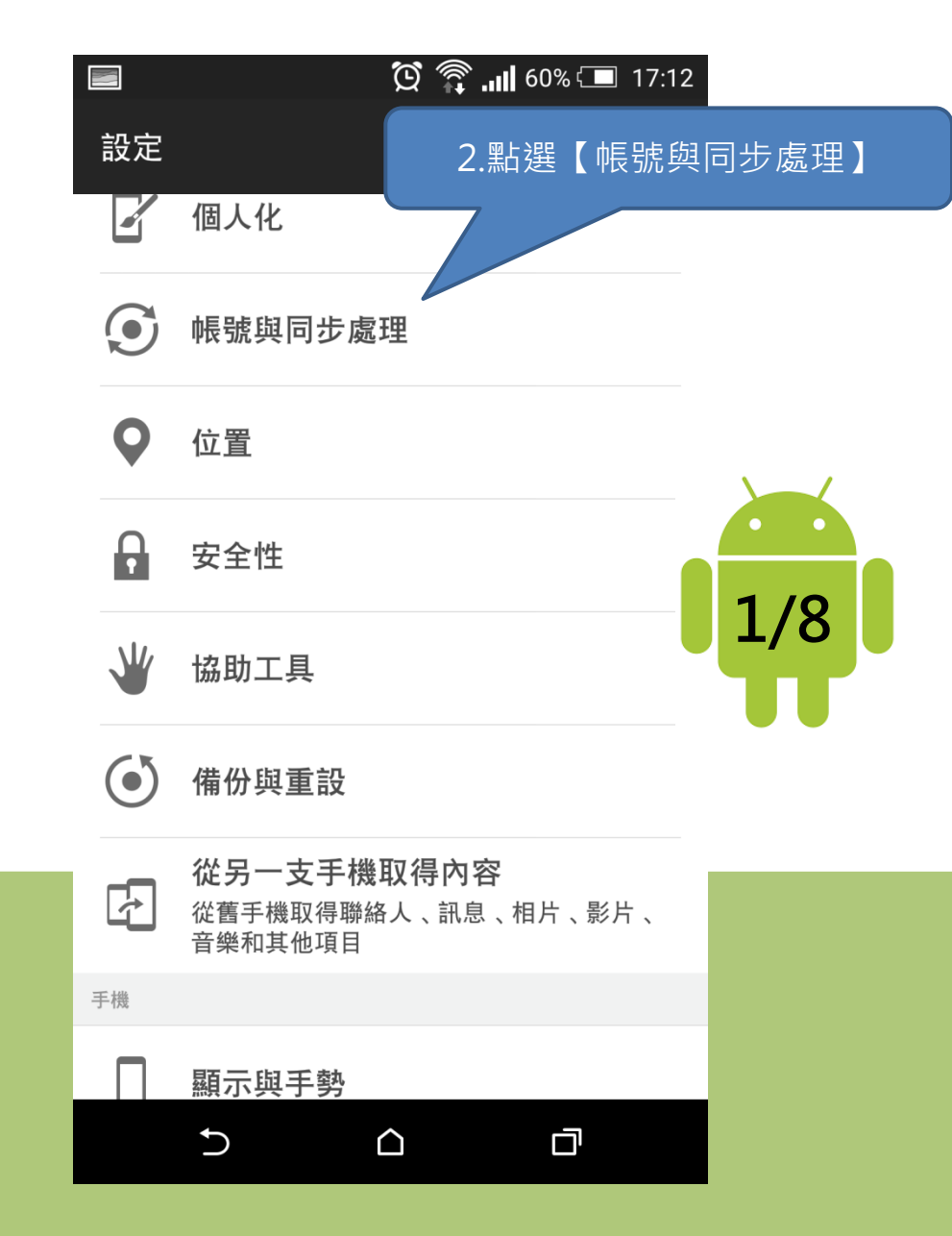

|              |          | III. 🛱 🖸 | 60% 🗔 🗇 | 17:12   |
|--------------|----------|----------|---------|---------|
| く帳           | 號與同步處理   | Q        | +       | :       |
| 4            | Evernote |          |         | 3.點選【+】 |
| f            | Facebook |          |         |         |
| 8            | Google   |          |         |         |
|              | HTC 氣象服務 | 务        |         |         |
| S            | Skype™   |          |         |         |
| i            | 使用攻略     |          |         |         |
| 74           | 股票       |          |         |         |
| $\checkmark$ | 郵件       |          |         |         |
|              | <b>←</b> | $\wedge$ |         |         |

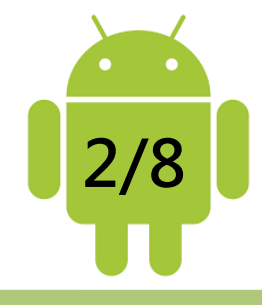

| ف 🗹        |              | Ö 🗊II 5     | 9% 💶 | 17:14 |      |      |       |
|------------|--------------|-------------|------|-------|------|------|-------|
| <b>く</b> 新 | 增帳號          |             |      |       |      |      |       |
| •          | Evernote     |             |      | ✓     |      |      |       |
| 3          | Exchange Act | iveSync     |      |       |      |      |       |
| f          | Facebook     |             |      | ~     |      |      |       |
| 8          | Google       |             |      | ✓-    | 4.點選 | Goog | gle 】 |
|            | HTC Sense 版  | i Instagram |      |       |      |      |       |
| in         | HTC Sense 版  | i LinkedIn  |      |       |      |      |       |
| hтс        | HTC 帳號       |             |      |       |      |      |       |
| 0          | Outlook.com  |             |      |       |      |      |       |
|            | Ð            | $\triangle$ | đ    |       |      |      |       |

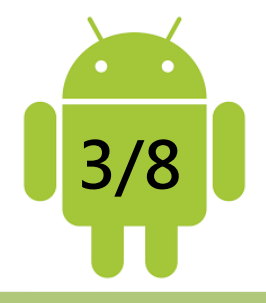

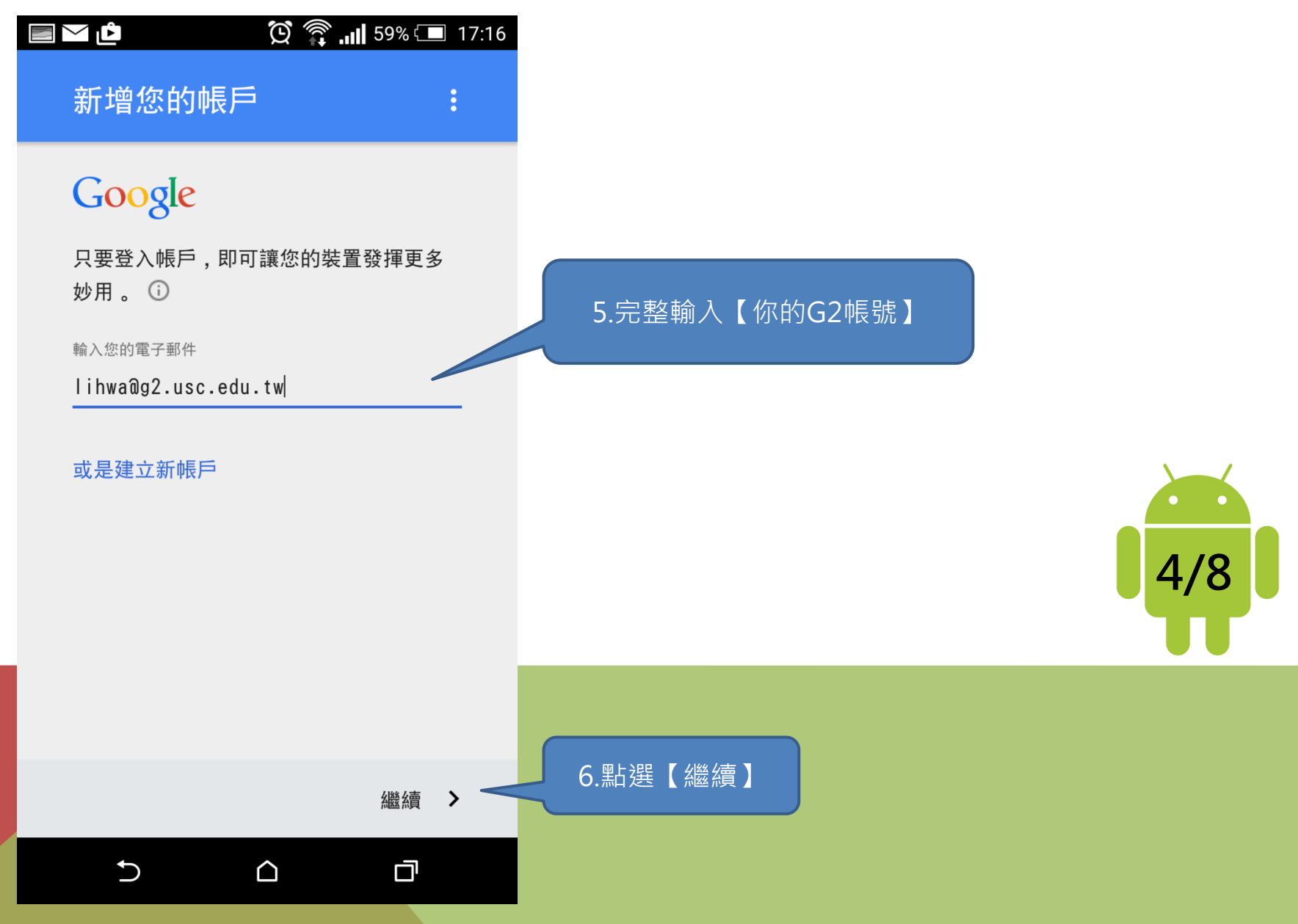

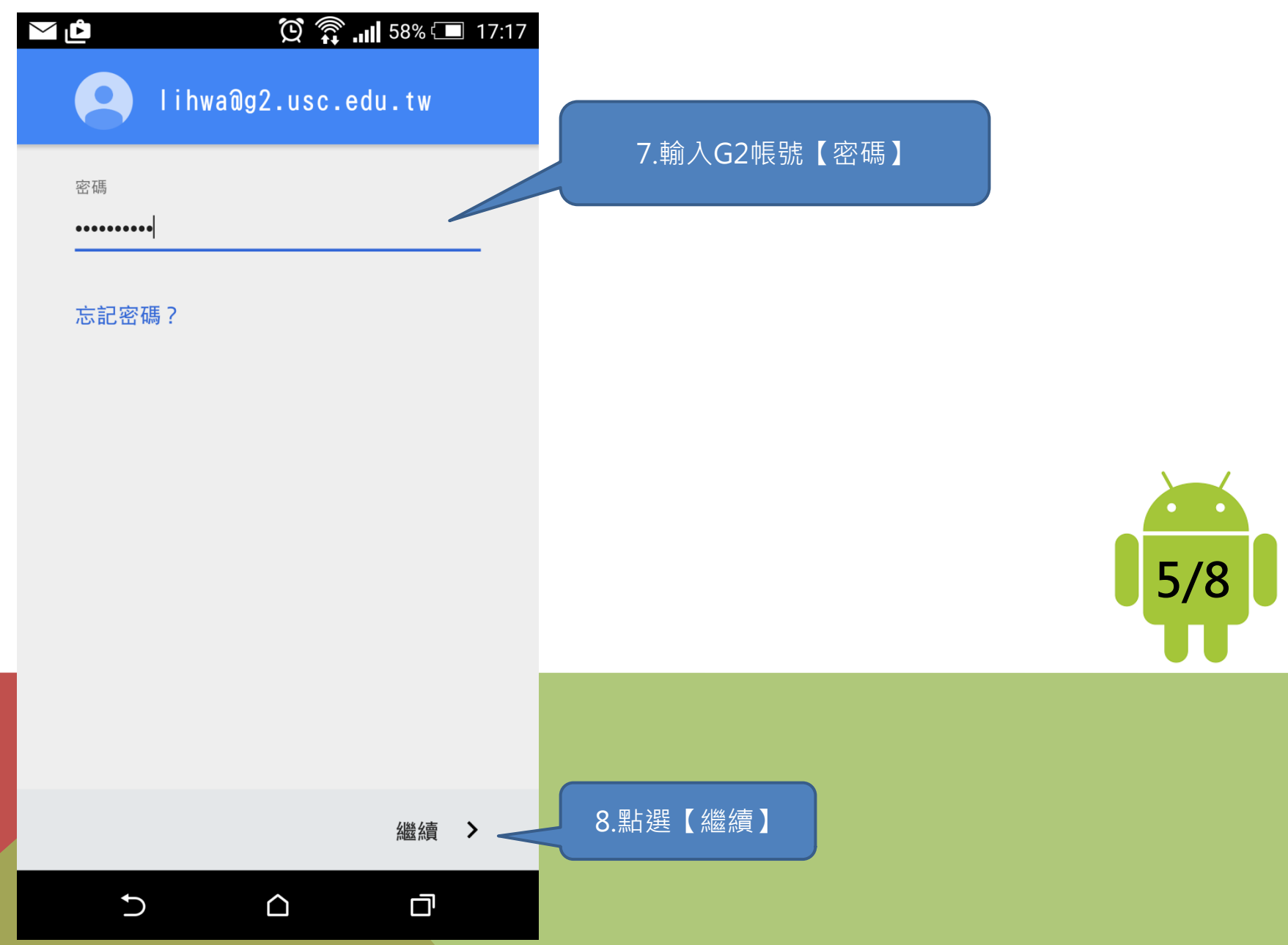

| 如何在我的手機上新增G2帳號呢?                                                                                                    |                                                                             |  |  |  |  |  |
|----------------------------------------------------------------------------------------------------|-----------------------------------------------------------------------------|--|--|--|--|--|
| <ul> <li>小■</li> <li>♪</li> <li>()</li> <li>()</li> <li></li></ul> | <ul> <li>▲ ■ ♠ ம () () () () (17:25</li> <li>✓ Google</li> <li>Q</li> </ul> |  |  |  |  |  |
| 自動同步開                                                                                                    | 帳號<br>G / 9                                                                 |  |  |  |  |  |
| 管理帳號                                                                                                    | 上次同步處理時間:2015 年 6月 25 日, <b>ひ</b>                                           |  |  |  |  |  |
| Evernote                                                                                                    | lihwa@g2.usc.edu.tw<br>目前正在同步處理                                             |  |  |  |  |  |
| Faceboc 9.點選【Google】                                                                                                    | 設定和隱私權                                                                      |  |  |  |  |  |
| 8 Google                                                                                                    | <b>搜尋</b> 10.點選【・・・】                                                        |  |  |  |  |  |
| ATC 氣象服務                                                                                                    | 位置資訊設定                                                                      |  |  |  |  |  |
| S Skype™                                                                                                    | Google Fit                                                                  |  |  |  |  |  |
|                                                                                                    | 廣告                                                                          |  |  |  |  |  |
|                                                                                                    |                                                                             |  |  |  |  |  |
|                                                                                                    |                                                                             |  |  |  |  |  |

| 如何在我的                               | 勺手枚<br>17:26 | 幾上新增o    | G2帳號呢? |     |
|-------------------------------------|--------------|----------|--------|-----|
| 长 帳號設定                              | :            |          |        |     |
| <b>B Google</b> lihwa@g2.usc.edu.tw |              |          |        |     |
| 同步處理                                |              | 11.勾選欲【同 | 同步項目】  |     |
| Gmail<br>上次同步處理時間:2015年6月25日,週四     | <b>V</b>     |          |        |     |
| Google Fit 資料<br>已關閉同步處理功能          |              |          |        |     |
| Google Play 圖書<br>已關閉同步處理功能         |              |          |        |     |
| Google Play 書報攤<br>已關閉同步處理功能        |              |          |        | 7/8 |
| Google Play 電影<br>已關閉同步處理功能         |              |          |        |     |
| Inbox<br>已關閉同步處理功能                  |              |          |        |     |
| MyGoogleDrive                       |              |          |        |     |
|                                     |              |          |        |     |

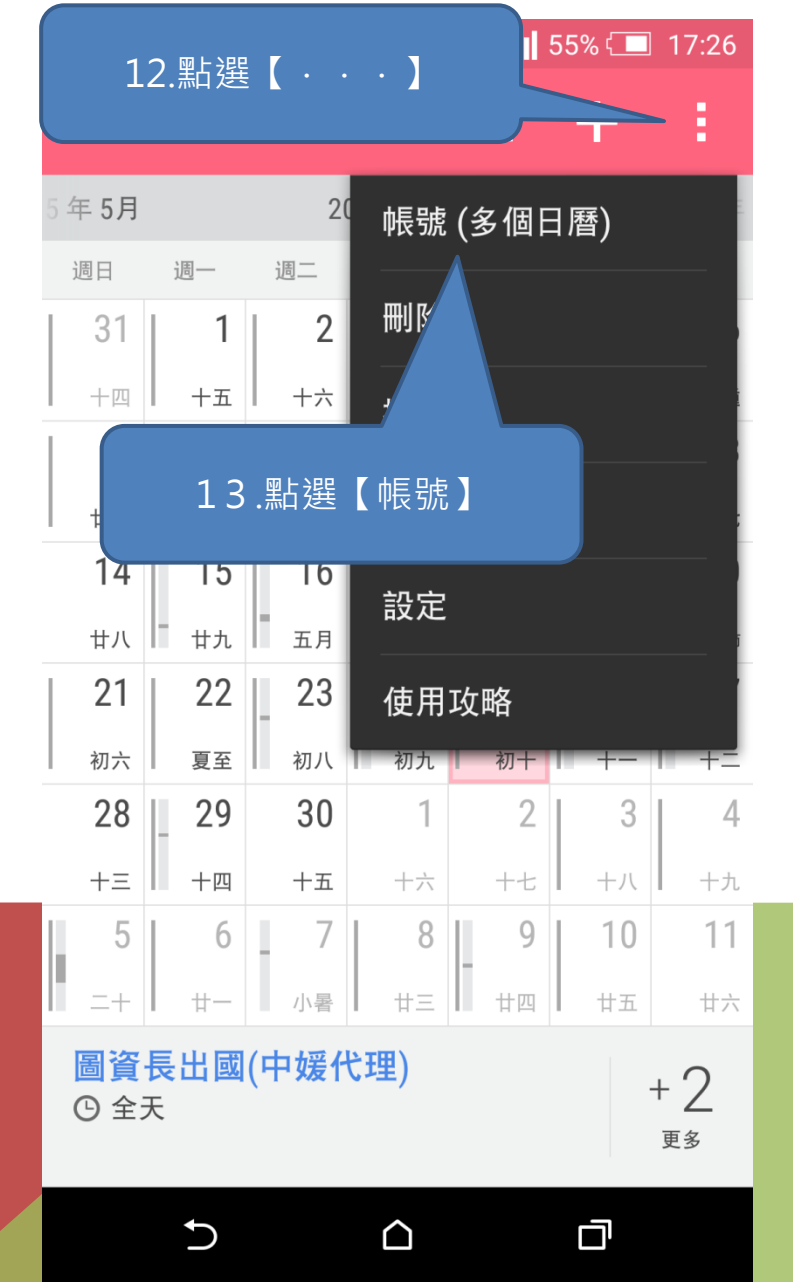

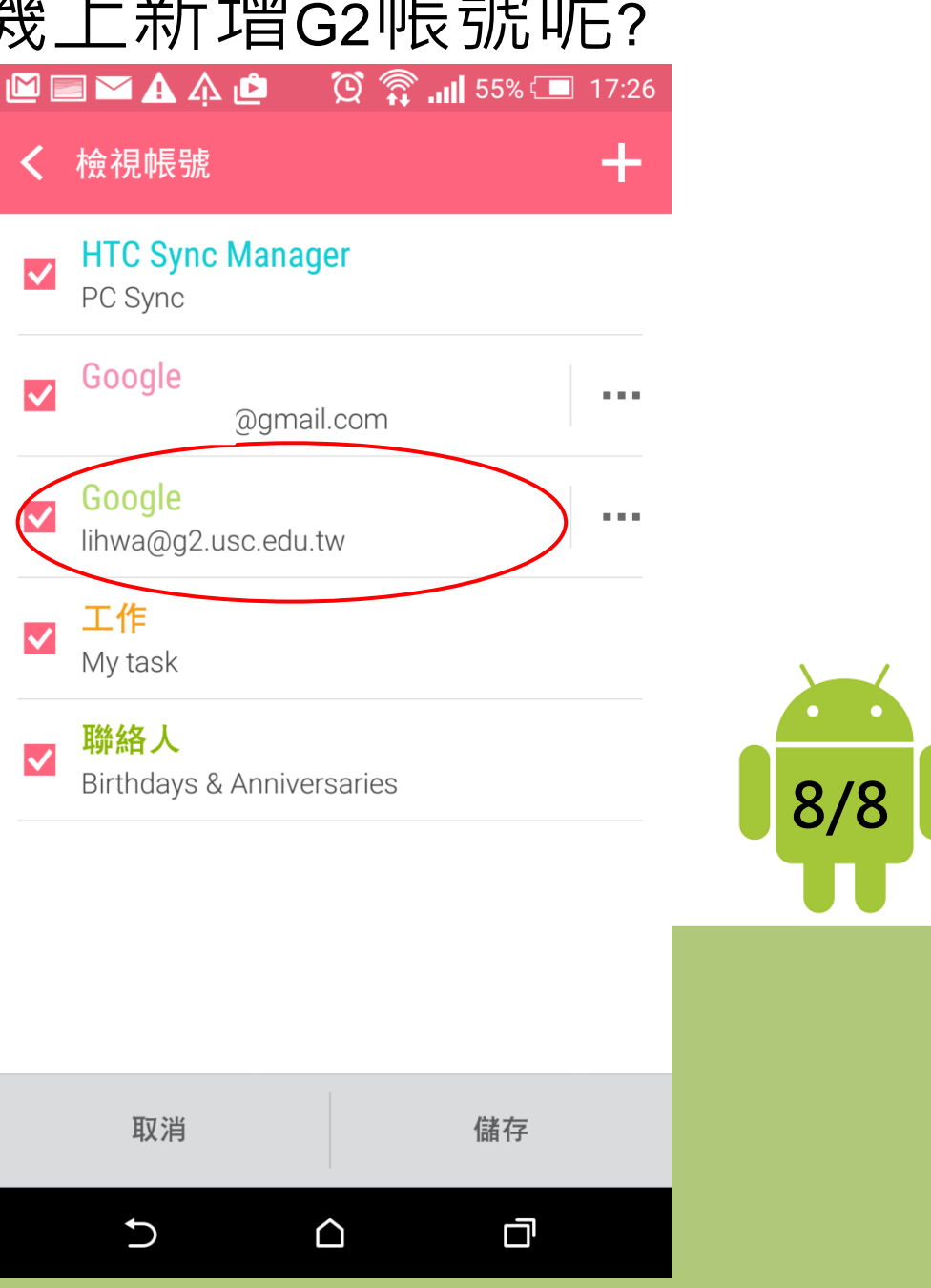